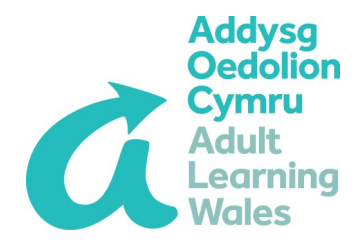

## **WEST Screener Guide**

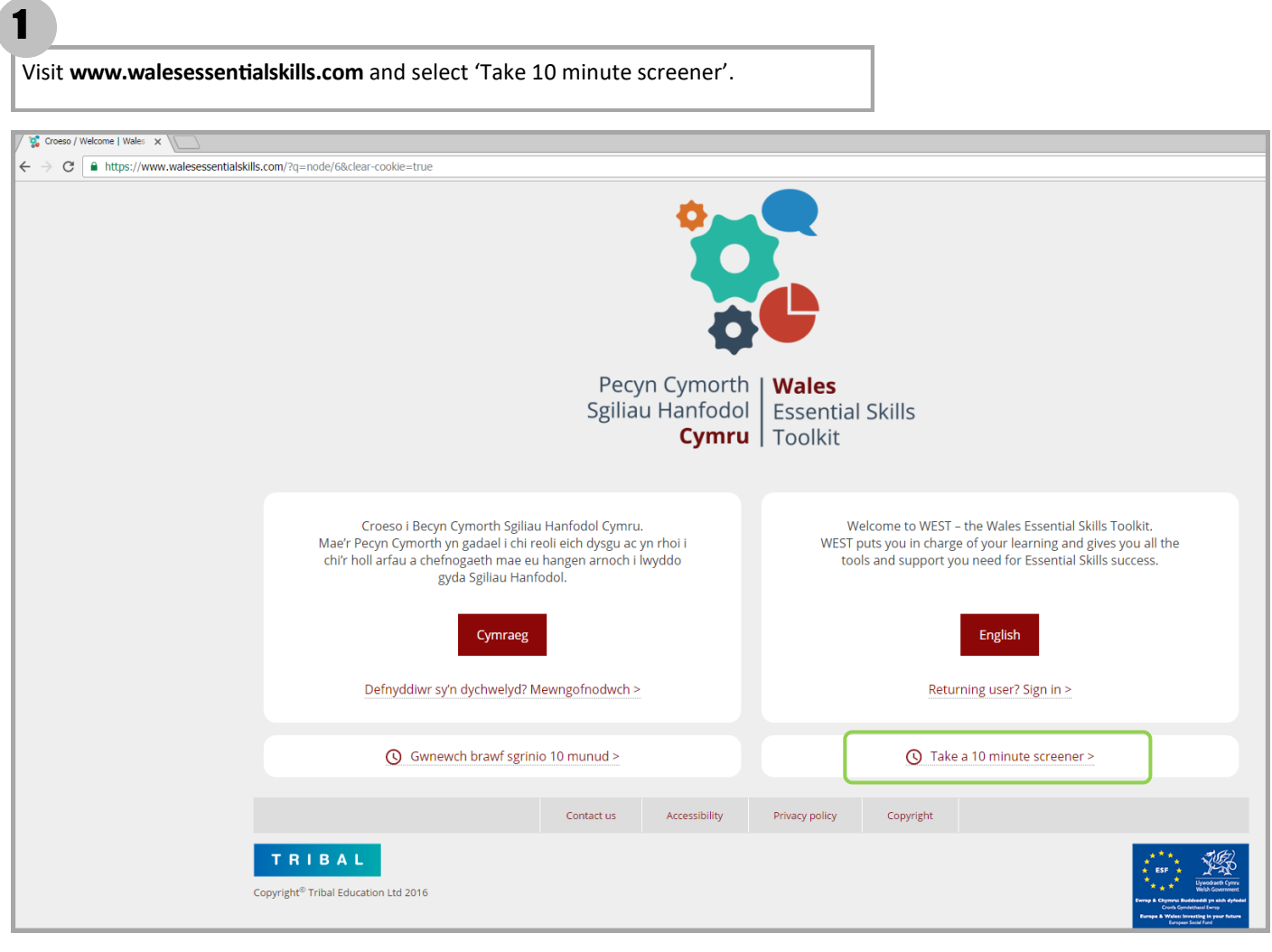

2

On the next screen in the Organisation drop down select **'WEA YMCA CC Cymru'**, input your details then click **'Go'**.

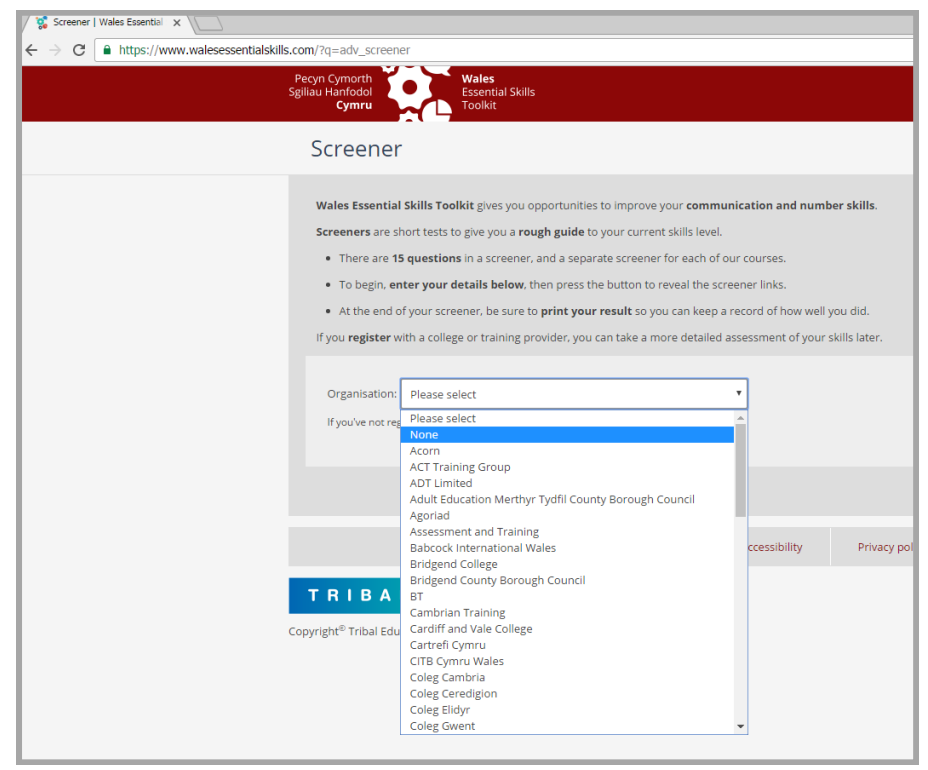

| Click <b>'Launch screener'</b> on the screener your tutor has asked you to complete.                                                                                                    |                   |
|----------------------------------------------------------------------------------------------------|-------------------|
| V V Screener   Wales Essential X                                                                                                    |                   |
| ← → C                                                                                                    |                   |
|                                                                                                    |                   |
| Wales Essential Skills Toolkit gives you opportunities to improve your communication and number skills.         Screeners are short tests to give you a rough guide to your current skills level.         • There are 15 questions in a screener, and a separate screener for each of our courses.         • To begin, enter your details below, then press the button to reveal the screener links.         • At the end of your screener, be sure to print your result so you can keep a record of how well you did.         If you register with a college or training provider, you can take a more detailed assessment of your skills later.         Organisation:       None         If you've not registered with a college or training provider, choose 'None'         First name:       demoname         Date of birth:       18/01/1976         Enter your date of birth, like this dd/mm/yyyy (eg 30/09/198)       Go |                   |
| Application of Number                                                                                                    | ➔ Launch Screener |
| Communication (English)                                                                                                    | ➔ Launch Screener |
| Communication (Welsh)                                                                                                    | ➔ Launch Screener |
| Digital Literacy                                                                                                    | ➔ Launch Screener |

### 4

3

When you have answered all 15 questions share your results with your tutor and either:

- 1. Print a copy of your results page, or
- 2. Take a **screenshot** of your results page, save it and share a copy with your tutor (if no printer available).

| <ul> <li>https://www.walesessentialskills.com/?q=adv_screener&amp;loid=sc_kl</li> </ul> | &uuid=8da1131fd93f35f440bc4440c4fe5b62&LANG                             | =                                                                                                    |                |
|-----------------------------------------------------------------------------------------|-------------------------------------------------------------------------|----------------------------------------------------------------------------------------------------|----------------|
|                                                                                         | ENGLISH                                                                 | Communication (English) Screener                                                                                   | <b>G ? 🌣 X</b> |
|                                                                                         | Communication (Engl                                                     | ish) screener result                                                                                               |                |
|                                                                                         | Name: demo demoname<br>Date of birth: 18/01/1976                        |                                                                                                    |                |
|                                                                                         | Date completed: 3 Oct 2016<br>Time completed: 17:06                     |                                                                                                    |                |
|                                                                                         | Thank you for taking this short tes<br>Your answers show that you may l | t.<br>De working towards <b>Level 2</b> in <b>Communication (English)</b> .                                        |                |
|                                                                                         | Please talk to your tutor or superv<br>You may wish to read information | isor about your next steps.<br>provided on the <u>Careers Wales website</u> <sup> d</sup> . (www.careerswales.com) |                |
|                                                                                         | <                                                                       |                                                                                                    | >              |
|                                                                                         | Copyright © Tribal Education Ltd 2015–2016                              |                                                                                                    |                |

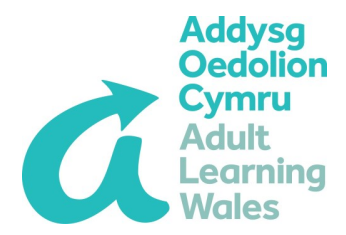

# **Canllaw Sgriniwr 'WEST'**

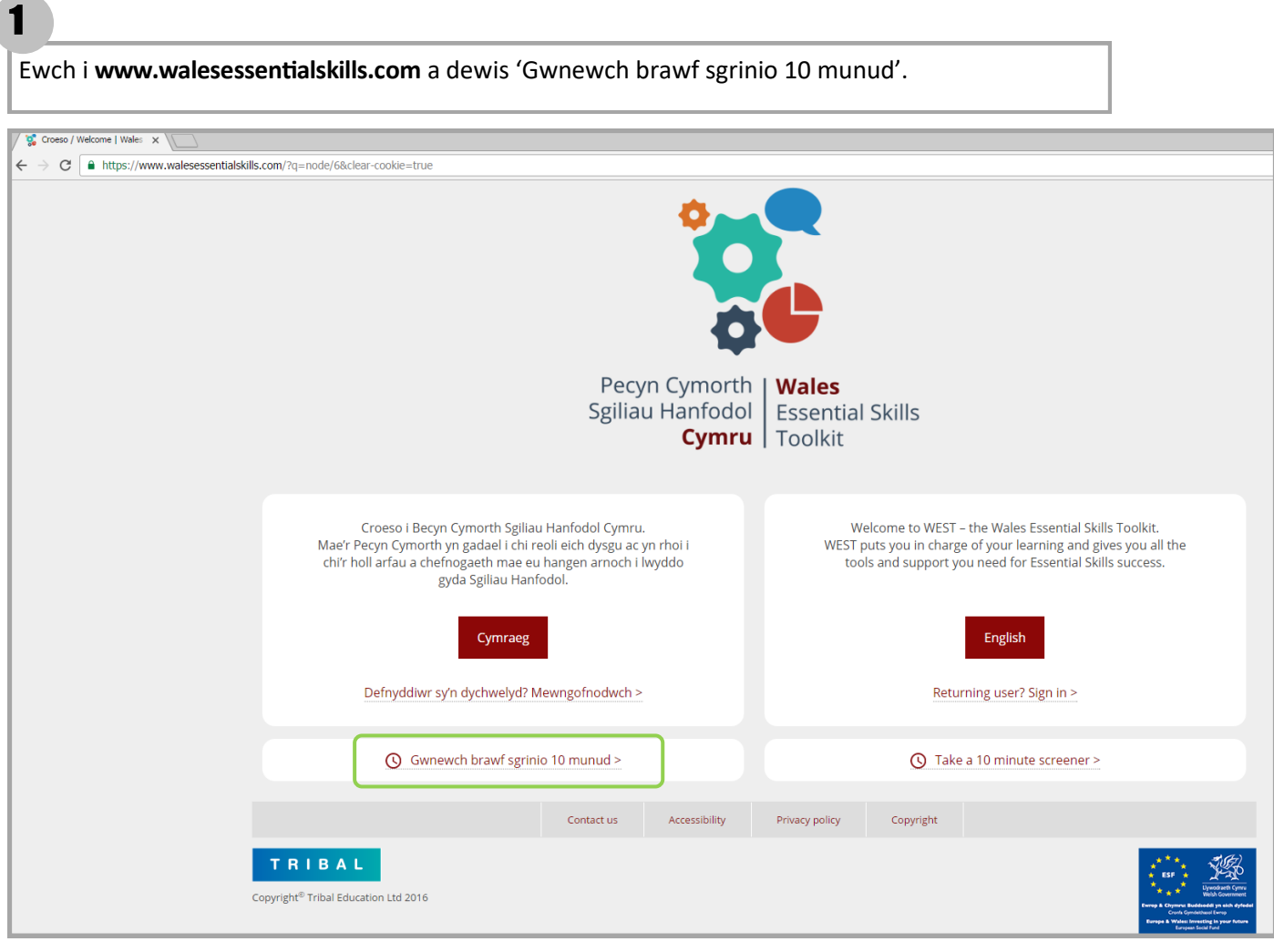

### 2

Ar y sgrîn nesaf yn y rhestr sefydliadau dewiswch **'WEA YMCA CC Cymru'**, mewnbynnwch eich manylion a clicio **'Mynd'**.

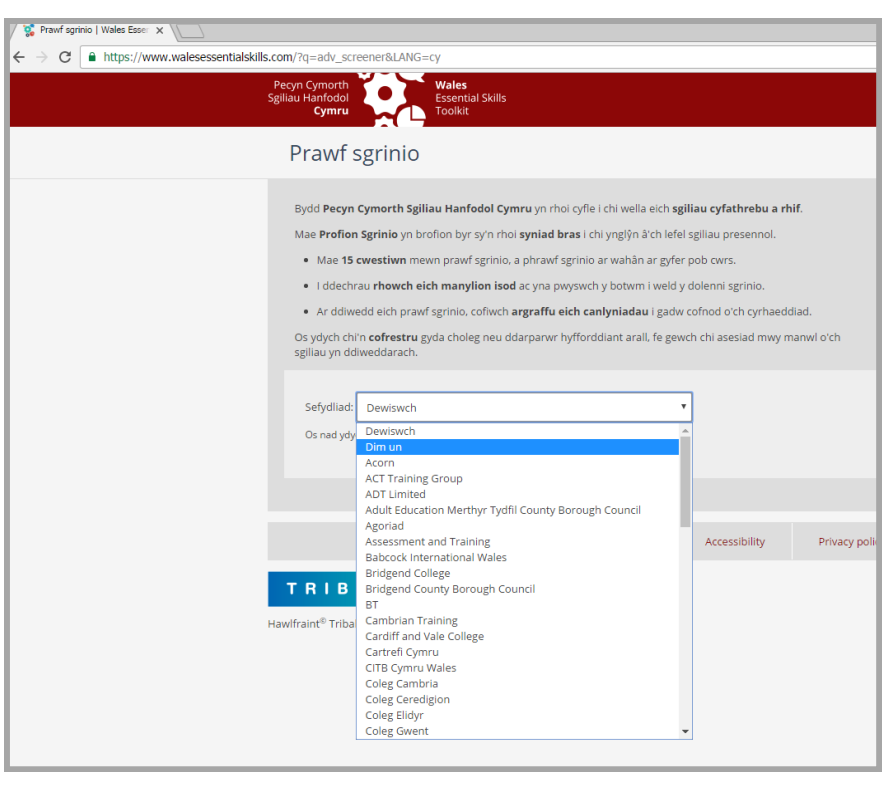

Cliciwch 'Lansio prawf sgrinio' ar y prawf sgrinio mae'r tiwtor wedi gofyn i chi gwblhau.

| 🛛 🥵 Prawf sgrinio   Wales Esser 🗙                                                                                                    |                                                                                                    |                                                                                                    |
|----------------------------------------------------------------------------------------------------|----------------------------------------------------------------------------------------------------|----------------------------------------------------------------------------------------------------|
| $\leftarrow$ $\rightarrow$ C $$ https://www.walesessentialskills.com/?q=adv_                                                                      | screener&LANG=cy                                                                                                    |                                                                                                    |
| 110///                                                                                                    | 3611110                                                                                                    |                                                                                                    |
| Bydd Pecy<br>Mae Profi<br>• Mae 1<br>• I ddec<br>• Ar ddi<br>Os ydych i<br>sgiliau yn i<br>Sefydliai<br>Os nad y<br>Enw cyn<br>Cyferwr<br>Dyddiad | n Cymorth Sgiliau Hanfodol Cymru yn rhoi cyfie i chi wella eich sgiliau cyfathrebu a rhif.<br>an Sgrinio yn brofion byr sy'n rhoi syniad bras i chi ynglŷn â'ch lefel sgiliau presennol.<br>5 cwestiwm mewn prawf sgrinio, a phrawf sgrinio ar wahân ar gyfer pob cwrs.<br>hnau rhowch eich manylion isod ac yna pwyswch y botwm i weld y dolenni sgrinio.<br>wedd eich prawf sgrinio, cofiwch argraffu eich canlyniadau i gadw cofnod o'ch cyrhaeddiad.<br>hi'n cofrestru gyda choleg neu ddarparwr hyfforddiant arall, fe gewch chi asesiad mwy manwl o'ch<br>ddiweddarach.<br>tych wedi cofrestru â choleg neu ddarparwr hyfforddiant, dewiswch 'Dim un'<br>taf: |                                                                                                    |
|                                                                                                    | Cymhwyso Rhif<br>Cyfathrebu (Saesneg)<br>Cyfathrebu (Cymraeg)<br>Llythrennedd Digidol                                                                                                    | <ul> <li>Lansio Prawf sgrinio</li> <li>Lansio Prawf sgrinio</li> <li>Lansio Prawf sgrinio</li> <li>Lansio Prawf sgrinio</li> </ul> |

### 4

Pan rydych chi wedi cwblhau y 15 cwestiwn rhanwch eich canlyniadau hefo'ch tiwtor ac un ai:

- 1. Argraffu copi o'ch sgrîn canlyniadau, neu
- 2. Gwneud **llun sgrin** o'ch dudalen canlyniadau, ei safio a'i rhannu hefo'ch tiwtor (os nad oes argraffwr ar gael).

| 🕒 Cyfathrebu (Saesneg) - Google Chrome                             |                                                                                                    |                           |
|--------------------------------------------------------------------|----------------------------------------------------------------------------------------------------|---------------------------|
| https://www.walesessentialskills.com/?q=adv_screener&loid=sc_l&uui | d=d81881e8a2ffafaaa4eac110eec77174&LANG=cy                                                                                                    |                           |
|                                                                    | Prawf Sgrinio Cyfathrebu (Saesneg)                                                                                                    | <b>ə</b> ? 🌣 🗙<br>English |
|                                                                    | Canlyniad prawf sgrinio Cyfathrebu (Saesneg)                                                                                                    |                           |
|                                                                    | ARGRAFFWCH y dudalen hon i gadw cofnod o'ch canlyniad.                                                                                                    |                           |
|                                                                    | Enw: demo demoname                                                                                                    |                           |
|                                                                    | Dyddiad geni: 18/01/1976                                                                                                    |                           |
|                                                                    | Dyddiad cwblhau: 3 Hyd 2016                                                                                                    |                           |
|                                                                    | Amser cwblhau: 17:02                                                                                                    |                           |
|                                                                    | Diolch am wneud y prawf byr hwn.<br>Mae eich atebion yn dangos y gallech fod yn gweithio tuag at <b>Lefel 2</b> yn <b>Cyfathrebu (Saesneg)</b> .                          |                           |
|                                                                    | Siaradwch â'ch tiwtor neu eich goruchwyliwr ynghylch eich camau nesaf.<br>Beth am ddarllen yr wybodaeth ar <u>wefan Gyrfa Cymru <sup>d'</sup>.</u> (www.careerswales.com) |                           |
|                                                                    |                                                                                                    |                           |
|                                                                    | <                                                                                                    | >                         |
| н                                                                  | awlfraint © Tribal Education Ltd 2015–2016                                                                                                    |                           |

3